## Cadastramento de docente externo no SIGPOS:

## 1-Acessar o menu: Geral > Pessoas

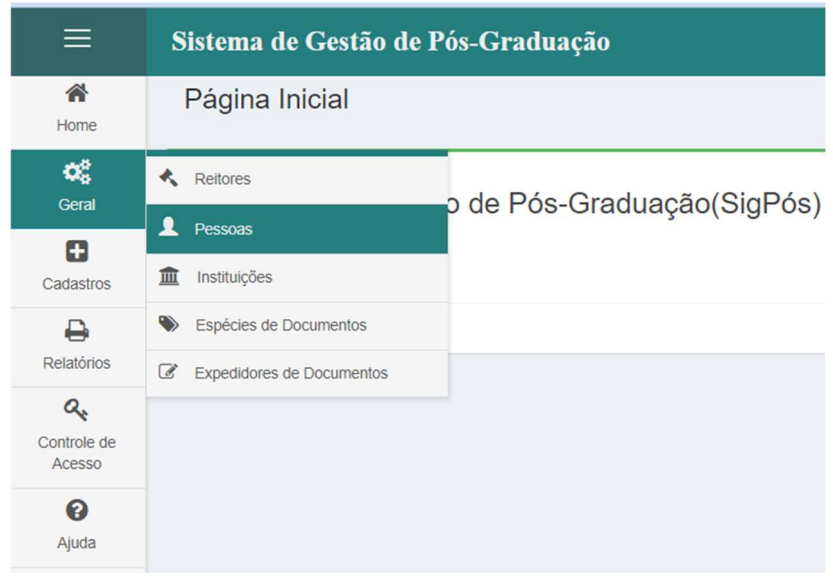

## 2- Acessar o botão: Novo Docente Externo

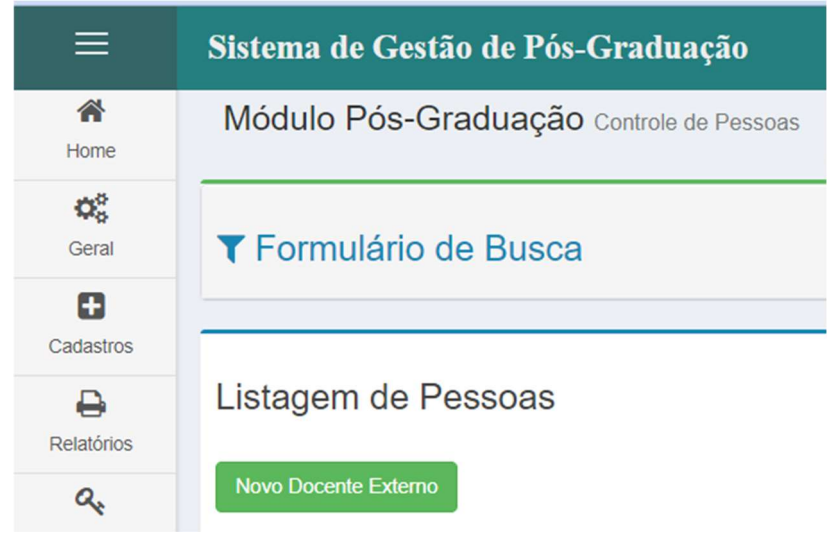

**3-** Preencher todos os campos solicitados e salvar:

| Cadastro de Docente Externo |                    |          |
|-----------------------------|--------------------|----------|
| Listar                      |                    |          |
| Dados Pessoais              |                    |          |
| CPF *                       |                    |          |
| Nome *                      |                    |          |
| Data de Nascimento *        |                    | <b>m</b> |
| Sexo *                      | Feminino           | ~        |
| Nacionalidade *             | BRASIL             | ~        |
| Dados do Docente            |                    |          |
| Tipo de Docente *           | Bolsista           | ~        |
| Instituição Atual *         |                    |          |
| Instituição Atual Sigla *   |                    |          |
| Titulação do Docente        |                    |          |
| Nível *                     | Ensino Fundamental | ~        |
| Curso *                     |                    |          |
| Instituição                 | Buscar instituição | ۲        |
| Ano de início               |                    |          |
| Ano de término              |                    |          |
| Contato do Docente          |                    |          |
| Тіро *                      | E-Mail             | ~        |
| Contato *                   |                    |          |
| Observação *                |                    |          |
|                             | Salvar             |          |